## 月刊デ ーラン 発行日·2017/7 14 No.97

■メリット

゚゚゚゚゚゚゚゚゚゠デメリット

する可能性がある

なる可能性がある

Windows10 Creators Updateをまだ適用していないパソコンでは、[次のアップ

デートに備えてプライバシー設定を確認する」という画面が突然表示されること

# ランサムウェア対策が「Windows 10 Fall Creators Update」に追加! (9月以降)

ランサムウェア対策として「コントロール・フォル ダ」の機能が導入されます。

この機能を有効にするとデフォルトの状態ではデス クトップ、ピクチャ、ムービー、ドキュメントフォ ルダへのアクセスが規制の対象となり、許可したア プリケーションしか対象フォルダの下にあるファイ ルにアクセスできなくなります。

重要なファイルがランサムウェアによって暗号化さ れることを防ぐことができるとされています。

#### 新機能は

https://www.microsoft.com/ja-jp/windows/features https://www.microsoft.com/ja-jp/windows/upcoming -features

### Creators Update適用前にプライバシー設定を確認(4月update分)

#### Windows 10

次のアップデートに備えてプライバ シー設定を確認する

この操作にかかる時間は2~3分です。それまで行っていた作業 にすぐに戻ることができます。 Windows 10 Creators Update が得ちなくリリースされます! 事約 にブライバシー部定で確認させていただきます。 認定を保存したうたで、アップデートがゆきる前に通知であ送りし ます。アップデートが今すぐ行われるわけではありません。 の詳細について

販売管理シスム

後で通知する

があります。 Creators Updateでどのようなデータをマイクロソフトに送信するかを決定する もので確認と設定の変更はすぐに行えます。 この画面が表示されたら[設定の選択]をクリックします。 [後で通知する]をクリックすると数日後に再度表示されます。

設定確認・変更を完了すると、1日~数日後に[最新のWindows 機能更新プログラムをご用意しました]という画面が表示され、 Creators Updateの準備ができたことが知らされます。 [今すぐ再起動]をクリックするとアップデートが始まります。

最新の Windows 機能更新プログラムをご用意しました インパールできる状態です。新しい機能やアプリが含まれているため、他の更新プログラムより、所要時間がやや長くなる可能性があります。インストールのタイミングは、ご自身で指定できます。 準備できている場合は、今すぐ再起動してください。準備できていない場合は、ご都合の良い時刻を指 定してください。 時刻を選択 今すぐ再起動 再通知

WindowsクライアントOSにおいて、Windows10は「最後

Microsoftは、Windows 10を今後、年2回のペースで

アップデートしていくと発表しました。今年は9月の

Windows10利用者は最新の機能を無料で利用できる

新機能により、既存ソフトやシステム動作に干渉

Update実施後システム要件が上がり、動作が重く

のクライアントOS」と呼ばれています。

Windows10自身が進化をし続けます。

リリースが予定されています。

今後は修正プログラムや追加機能が提供され

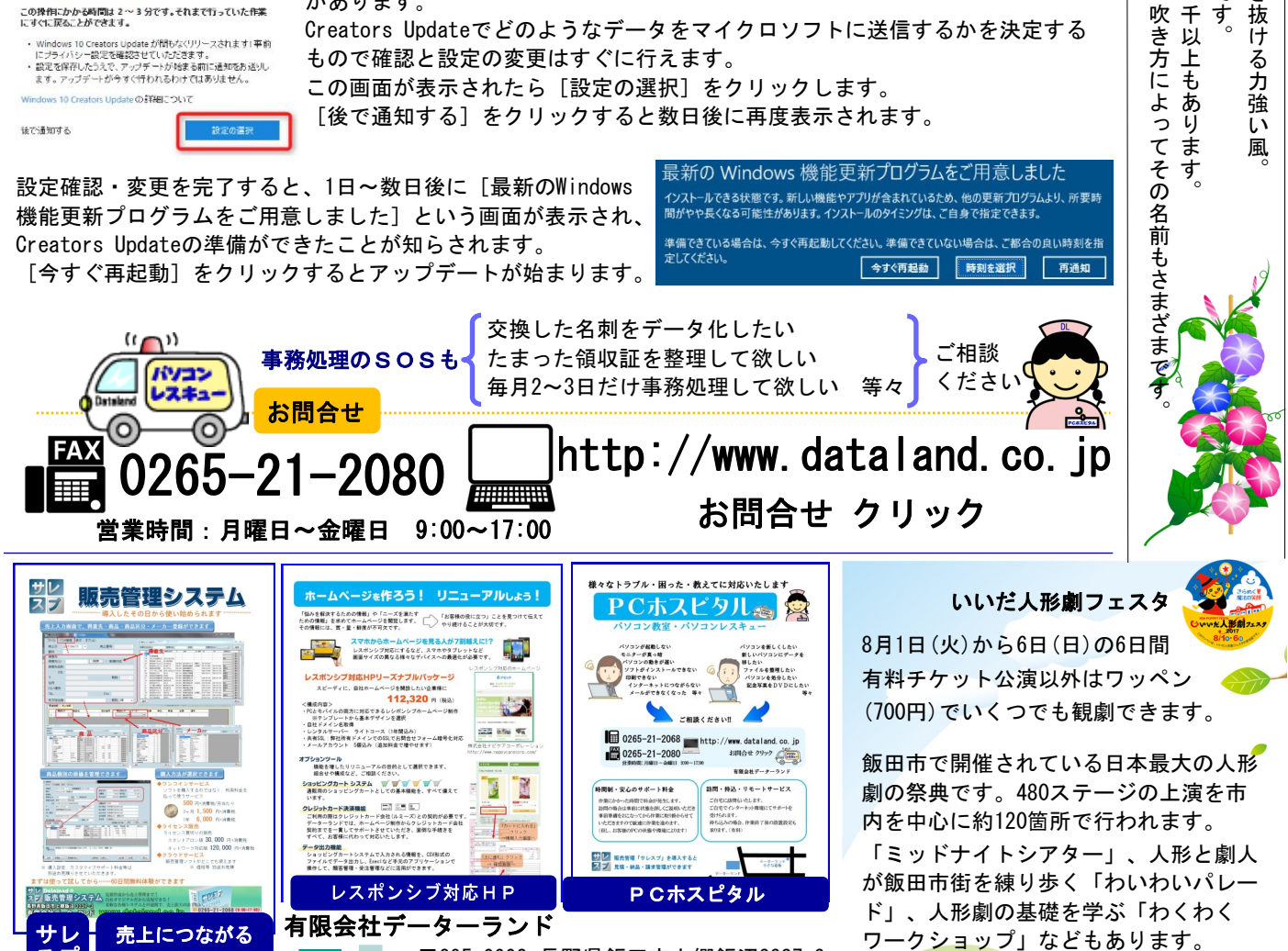

〒395-0002 長野県飯田市上郷飯沼3337-3 TEL 0265-21-2068 FAX 0265-21-2080 http://www.dataland.co.jp

今後配信がご不要な方は、チェックBOXにご記入の上、FAXお願いいたします □ 配信不要 [会社名 〕もしくは配信メールにご返信ください。

bna

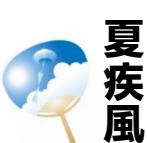

四風日

四季折々の

漁師 自然 や

即や農家の人がない。

を付

る名人で

す

かつけた名がこを付ける名人で

ニ千以上もありま

す

有料公演では「ひょっこりひょうたん

http://festa.iida-puppet.com/

島」も上演されます。

詳しくは

々に吹く風の名前ばかりでなく、

なつ

は

て |

夏

Ь

しくまい

ぶしく

吹

いき抜け

;る 力

強

い

風